## 徐州工业职业技术学院访客预约指引

1. 扫码进入

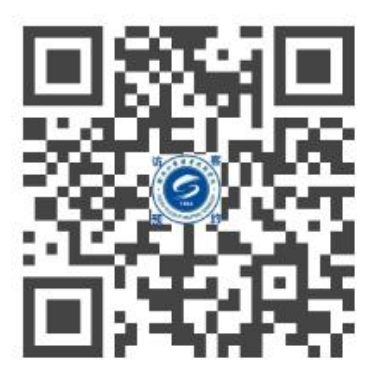

2. 输入来访人手机号码

| 您想 | 好,                    |   |
|----|-----------------------|---|
| 欢访 | 迎使用徐州工业职业技术学<br>客管理系统 | 院 |
| 手机 | 15                    |   |
| 请新 | 8入手机号                 |   |
|    | 1                     |   |
|    |                       |   |

首次登陆需先填写个人信息, "\*"项必填, 点击"人脸"录入照片, 然后 点击"确认"。

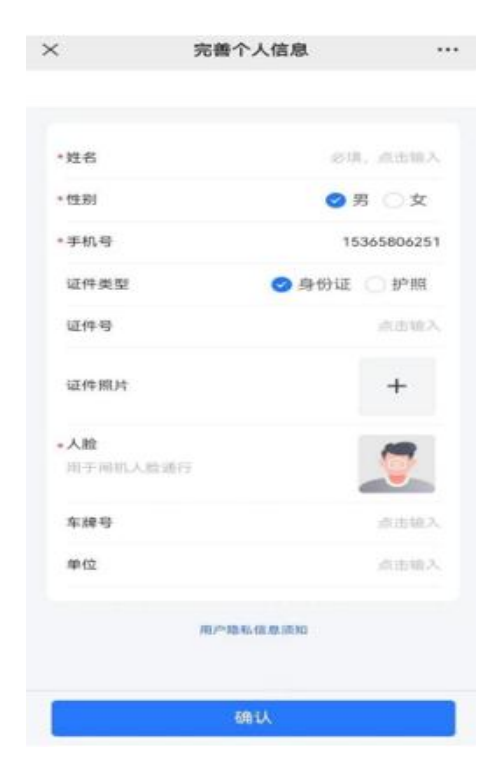

3. 进入"访客预约"

点击"访客预约",填写访问信息,"\*"项必填,被访人姓名(填写"刘 铭"即可)需完整填写,如果有同行人员,点击"添加人员"即可,然后点击"提 交预约",审批通过后即可通过人脸信息/车辆信息进入校园。

| ×              | 访客首页                               |  |                             |             |                             |  |
|----------------|------------------------------------|--|-----------------------------|-------------|-----------------------------|--|
|                |                                    |  | 访问信息                        |             |                             |  |
| 徐昂<br>妙加唐田法家系统 |                                    |  | •访问园区                       | 徐州工业职业技术学院》 |                             |  |
|                | <b>《】</b> 从建使用的各系统                 |  | *被访人                        |             | 请选择 <b>〉</b>                |  |
| 我的凭证           |                                    |  | •访问事由                       |             | 交流访问〉                       |  |
|                |                                    |  | •访问时间                       |             |                             |  |
|                | 当前暫无行程                             |  | 2023年<br>11月09日 周四<br>17:00 | >           | 2023年<br>11月09日 周四<br>23:30 |  |
|                | 访客预约<br>申请图区访问权限                   |  | <b>同行人信息</b><br>同行人         |             | 添加人员                        |  |
|                | <b>我的预约</b><br><sup>操作要要详细信息</sup> |  |                             |             |                             |  |
| 访客须知           |                                    |  | 提交预约                        |             |                             |  |